## ПРАКТИЧНА РОБОТА №\_

Тема. Текстовий редактор Microsoft Word. Форматування документу.

Мета. Закріпити навички форматування елементів документа (символів, абзаців, сторінок)

## ХІД РОБОТИ:

1. Завантажте текстовий редактор.

2. Введіть заданий текст

## БЛАКИТНА ДИТИНА

## (Уривок)

Уже в четвертому класі ми почали вивчати історію. Про Київську Русь, про варягів та греків, про оту всю сиву давнину, що зачаровує, як найцікавіша казка.

Готували уроки з історії втрьох, бо мали всього один підручник. Збиралися найчастіше у Соньки, розкривали книжку з малюнками і довго їх розглядали.

Особливо вразив нас малюнок, на якому був зображений князь Олег з своєю дружиною. Так і було написано: «з дружиною», і ми, спантеличені, довго шукали поміж вусатих, озброєних мечами та списами дядьків, що сиділи на конях, оту князеву дружину.

— Вона, видно, десь позаду, — врешті вирішив Ванько.

Сонька не була б Сонькою, коли б не заперечила:

— I зовсім не позаду! Вона вдома залишилась: князеві борщ варить.

Ми далі роздивлялись малюнок.

— А навіщо в них ото відра на голові?

— Тю, дурна! То ж шоломи! Щоб голів їм не повідрубували.

— Я собі теж такий меч зроблю.

— Де ж ти заліза візьмеш?

— А я з дерева.

Ванькова думка нам сподобалась, і кожен вирішив про себе змайструвати меч.

— Ну, давайте вже вчитися! — з жалем одірвався від малюнка Ванько.

А. Дімаров

- 3. Збережіть текстовий документ у власній папці.
- 4. Для слів "варяги" та "дружина" створіть кінцеві виноски наступного змісту (Посилання ⇒ Вставити виноску):

<sup>1</sup> Варяги – давньоруська і візантійська назва скандинавів.

<sup>2</sup> Дружина – у давній Русі збройні загони, що становили постійне військо.

- 5. Виконайте операції форматування за такими параметрами:
  - **5.1.** Заголовок шрифт 20пт, Monotype Corsiva або Bookman Old Style, курсив; вирівнювання по центру, відступи до та після абзацу 6 пт.
  - **5.2.** Основний текст шрифт 14 пт, Times New Roman, вирівнювання по ширині, міжрядковий інтервал 1,5; відступ першого рядка абзацу 1,25 см.
  - **5.3.** Підпис 14 пт, Times New Roman, курсив, вирівнювання за правим краєм.
  - 5.4. На початку першого абзацу створіть "буквицю" (Вставлення ⇒ Буквиця).
  - **5.5.** Виноски шрифт 10 пт.
  - **5.6.** Сторінка всі поля 2 см, орієнтація альбомна.
  - **5.7.** Обрамлення за допомогою команди Розмітка сторінки ⇒ Межі сторінок у розкривному списку оберіть малюнок.
- **6.** Виділити весь текст (Ctrl+A) та створити 2 колонки однакової ширини, використовуючи інструмент .
- 7. Збережіть змінений документ та покажіть результати вчителю.
- 8. Закрийте текстовий редактор.

| (Уривок)<br>У же в четвертому класі ми почали вивчати<br>історію. Про Київську Русь, про варягів <sup>1</sup> та<br>греків, про оту всю сиву давнину, що<br>зачаровує, як найцікавіша казка.<br>Готували уроки з історії втрьох, бо мали всього<br>один підручник. Збиралися найчастіше у Соньки,<br>розкривали книжку з малюнками і довго їх розглядати.<br>Особливо вразив нас малюнок, на якому був<br>зображений князь Олег з своєю дружиною <sup>2</sup> . Так і було | <ul> <li>Тю, дурна! То ж шоломи! Щоб голів їм на повідрубували.</li> <li>Я собі теж такий меч зроблю.</li> <li>Де ж ти заліза візьмеш?</li> <li>А я з дерева.</li> <li>Ванькова думка нам сподобалась, і кожен вирішия про себе змайструвати меч.</li> <li>Ну, давайте вже вчитися! — з жалем одірвався від малюнка Ванько.</li> </ul> |
|----------------------------------------------------------------------------------------------------|----------------------------------------------------------------------------------------------------|
| написано: «з дружиною», і ми, спантеличені, довго<br>шукали поміж вусатих, озброєних мечами та списами                                                                                                    | А. Дімаров                                                                                                    |
| дядьків, що сиділи на конях, оту князеву дружину.<br>— Вона, видно, десь позаду,— врешті вирішив                                                                                                    | <ol> <li><sup>1</sup> Варяги – давньоруська і візантійська назва скандинавів.</li> <li><sup>2</sup> Дружина – у давній Русі збройні загони, що становили постійне<br/>військо.</li> </ol>                                                                                                    |

 — І зовсім не позаду! Вона вдома залишилась: князеві борщ варить.

Ми далі роздивлялись малюнок.